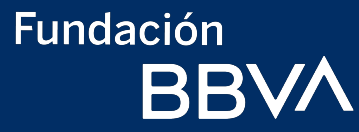

## **Guía para el registro** Becas BBVA para chavos con discapacidad que inspiran 2023

En caso de dudas llama de forma gratuita al: 800 122 66 89 También puedes escribir al correo: becasdiscapacidad.mx@bbva.com

## Índice

#### Etapa 1. Pre registro

Recomendaciones generales

- 1 Para el registro
- 2 Sugerencias técnicas
- 3 Documentación e información

- Crear usuario y contraseña
- 4 Enlaces para ingresar
- 5 Datos de padre, madre, o tutor legal
- 6 Tus datos generales
- 7 Tus datos de contacto
- 8 Avisos legales
- ¿Qué recibirás?
- 10 Cambiar contraseña temporal
- 11 ¿Cómo recuperar usuario o contraseña?

#### Etapa 2. Datos generales y Registro socioeconómico

- 1 Módulos que integran el registro
- 2 Módulo 1: Datos generales
- 3 Módulo 2: Datos escolares
- 4 Módulo 3: Datos sociodemográficos
- 5 Módulo 4: Características del hogar
- 6 Módulo 5: Avisos legales

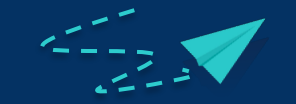

Da clic en el tema que quieras revisar

## Etapa 1 Pre registro

1. Recomendaciones generales

2. Crear usuario y contraseña

Fundación BBVA

Da clic aquí para regresar al índice

1. De participación

- 2. Sugerencias técnicas
- 3. Documentación e información para el registro

Da clic aquí para regresar al índice

### Fundación BBVA

#### Registro de participación

El registro de participación tiene las siguientes partes:

Necesitas aproximadamente 45 minutos para contestar.

Los temas que incluye son los siguientes:

- a. Registro socioeconómico.
- b. Datos generales.
- c.Escolares.
- d. Características del hogar.
- e. Avisos legales

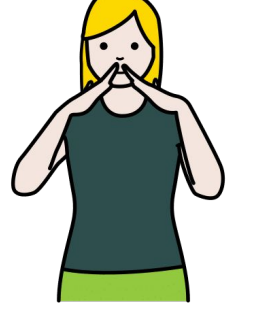

#### ¡Esta información es muy importante!

|   | Durante el proceso de registro<br>serás un aspirante a la beca. |  |
|---|-----------------------------------------------------------------|--|
| • | Todos los aspirantes pasarán<br>por un proceso de selección.    |  |

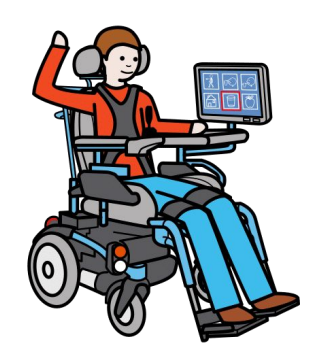

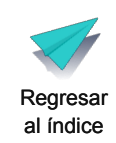

Sugerencias técnicas para el registro

Para realizar tu registro considera lo siguiente:

Tener una conexión estable a internet. Te sugerimos usar los navegadores Chrome o Firefox.

Usar una computadora, tableta o celular Android. No se puede realizar el registro en iOS. iOS es el sistema que usa Apple.

Tener un correo electrónico activo.

El correo puede ser tuyo o de tu padre, madre o tutor legal.

Es importante que escribas bien el correo.

Te vamos a mandar información de tu registro a este correo. Será nuestro principal medio de contacto contigo.

Si no tienes correo electrónico crea uno aquí.

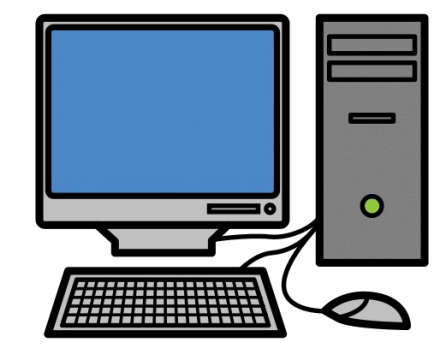

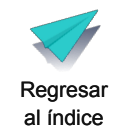

3

#### Documentación e información para el registro

| Documentos<br>requeridos                                          | Estudiantes<br>menores<br>de edad | Estudiantes<br>mayores<br>de edad | Del padre,<br>madre<br>o tutor legal |  |
|-------------------------------------------------------------------|-----------------------------------|-----------------------------------|--------------------------------------|--|
| Acta de nacimiento<br>ACTA<br>No mayor a 10 años<br>de expedición | 0                                 |                                   |                                      |  |
| Identificación oficial vigente                                    |                                   |                                   |                                      |  |
| INE, de preferencia<br>(por ambos lados),                         |                                   |                                   |                                      |  |
| (de la localidad donde vive),                                     |                                   |                                   |                                      |  |
| o pasaporte,                                                      |                                   |                                   |                                      |  |
| o acta de nacimiento<br>(en caso de estar en trámite<br>del INE). |                                   |                                   |                                      |  |
| Certificado<br>o constancia<br>de discapacidad                    |                                   | 0                                 |                                      |  |
| CURP                                                              |                                   | <b>Ø</b>                          | <b>Ø</b>                             |  |

#### ¡Esta información es muy importante!

|   | Guarda estos documentos en la<br>computadora, tableta o celular<br>donde harás el registro.                                  |  |
|---|----------------------------------------------------------------------------------------------------|--|
|   | Los documentos tienen que estar<br>en formato pdf, jpg o png.                                                                |  |
| • | Te sugerimos guardar los<br>documentos de la siguiente forma:<br>CURP Aspirante<br>CURP Tutor<br>Acta Aspirante<br>INE Tutor |  |
|   | Comprueba que pesen menos de<br>12 megabytes cada uno.                                                                       |  |
|   | Pide ayuda si no conoces estos<br>formatos.                                                                                  |  |

Regresar al índice

### Fundación BBVA

## Crear usuario y contraseña

1. Enlaces para ingresar

- 2. Datos de padre, madre o tutor legal
- 3. Datos generales del estudiante
- 4. Datos de contacto
- 5. Avisos legales
- 6. ¿Qué recibirás?
- 7. Cambiar contraseña temporal
- 8. ¿Cómo recuperar usuario y contraseña?

Da clic aquí para regresar al índice

### 1 Crear usuario y contraseña

Ingresa a la página de Fundación BBVA: <u>https://www.fundacionbbva.mx/convocatoria-discapacidad/</u>

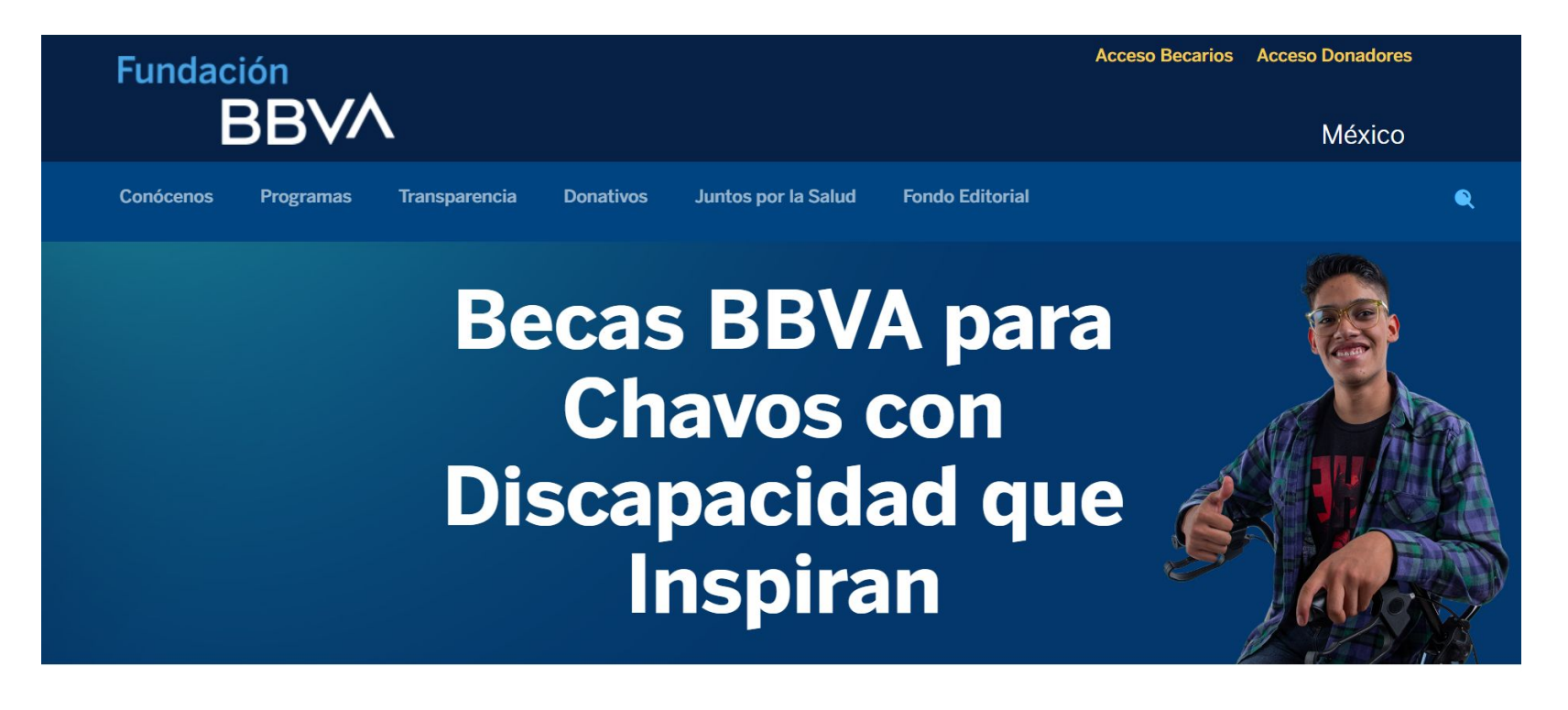

Regresar al índice

### **1** Crear usuario y contraseña

Ingresa al enlace correspondiente, según el nivel educativo que cursarás en el ciclo escolar 2023-2024.

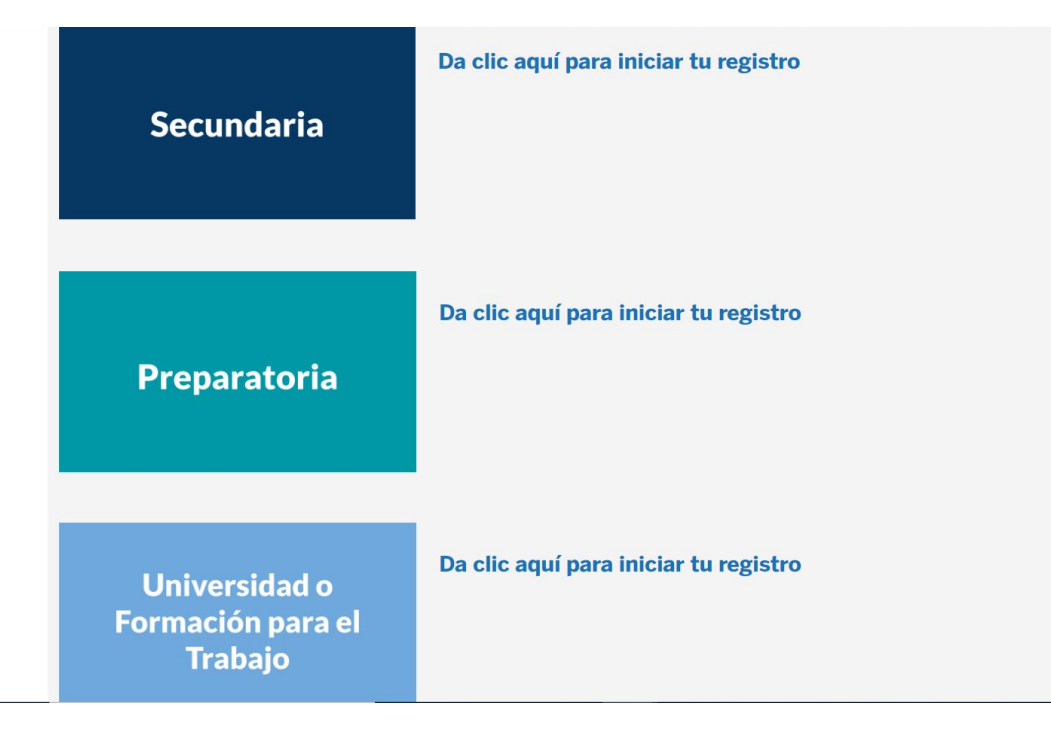

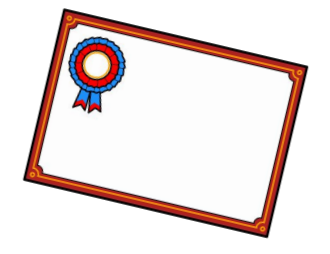

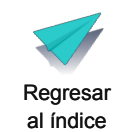

#### Cuando entres a realizar tu registro, asegúrate que estás en el nivel educativo que cursarás en 2023-204

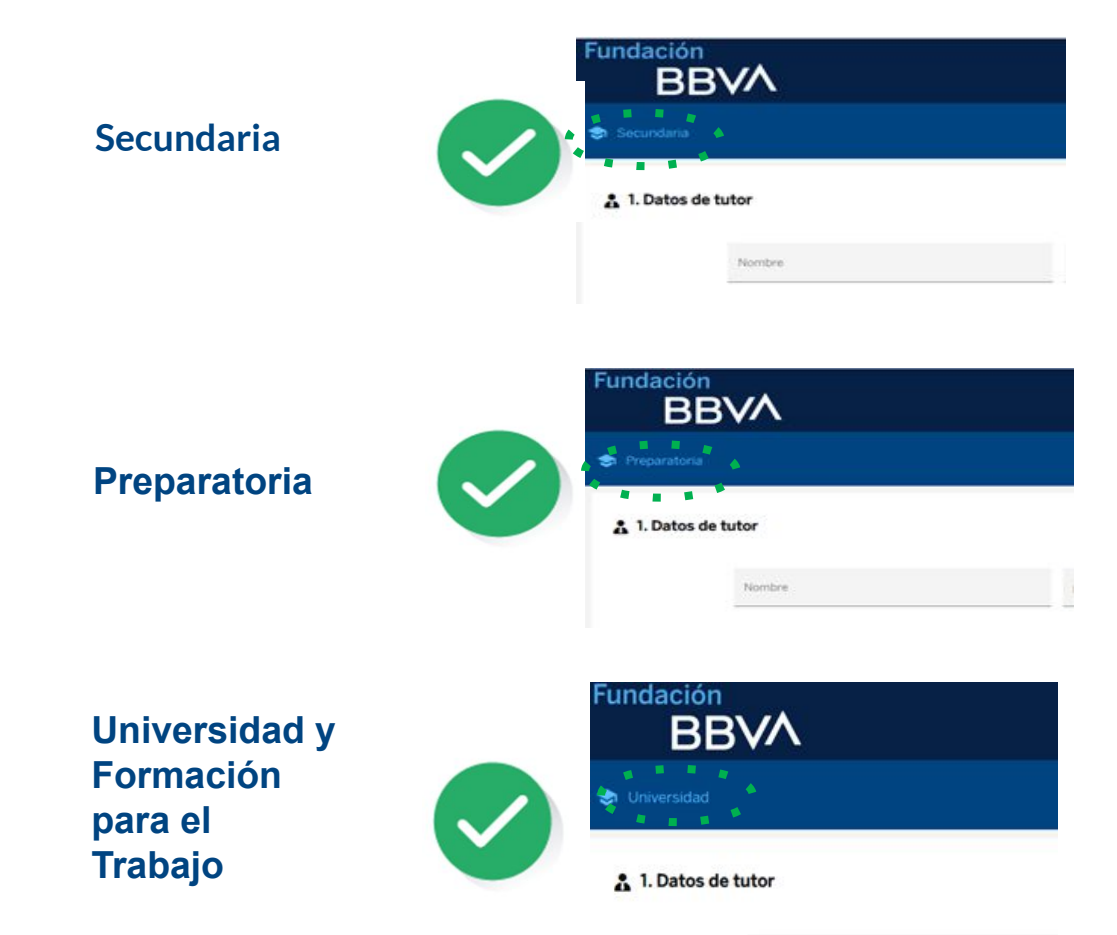

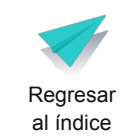

Nombre

Regresar al índice

### 2 Crear usuario y contraseña

Datos de tu padre, madre o tutor legal

En esta parte pondrás los datos

de tu padre, madre o tutor legal.

Recuerda que aplica para menores y mayores de edad. Es la persona que te acompañará en todo el proceso.

- a. Escribe el nombre y apellidos de tu padre, madre o tutor.
- a. Escribe el parentesco que tiene contigo.
  Esto es si es tu mamá, tu papá,
  o alguna otra persona.
- a. Si el parentesco no aparece en la lista, selecciona la opción que dice Otro.
   Ahí escribe el parentesco que tiene contigo.

|                                    | Si eres<br>necesi<br>de tu p<br>Esto e                               | s una persona adulta que no<br>ita apoyo, sólo ingresa los datos<br>padre, madre o tutor.<br>s un requisito de la plataforma. |
|------------------------------------|----------------------------------------------------------------------|----------------------------------------------------------------------------------------------------|
| Fundación<br>RRV/<br>Nivel escolar | <b>^</b>                                                             |                                                                                                    |
| 1. Datos de tutor                  | nbre<br>DN<br>Mido paterno<br>Mido N                                 | Parentesoo<br>Hermano(a) mayor de edad                                                                                        |
| Apr<br>As                          | Sin apellido paterno<br>Ilido materno<br>DAD                         |                                                                                                    |
|                                    | sin apellido materno<br>Baio protesta de decir verdad manifiesto ser | el padre o tutor del aspirante respecto al cual a                                                                             |

### 3 Crear usuario y contraseña Tus datos generales

En esta parte pondrás tus datos. Deben ser los datos del estudiante que aplica a la beca.

- a. Escribe tu nombre y apellidos.
- Escribe el estado y municipio en dónde vives.
- c. Escribe tu edad.
- d. Escribe tu CURP.

Si no tienes tu CURP da clic en la lupa para sacarlo.

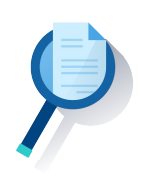

| Nombre                    | Estado donde vives    |
|---------------------------|-----------------------|
| Apellido paterno          | Municipio donde vives |
| No tengo apel ido paterno | Fecha de nacimiento   |
| Apellido materno          | Día 🗸 Mes Ano         |
| No tengo apelido materno  |                       |
| CURP                      |                       |

#### Revisa que escribas todos los datos de forma correcta

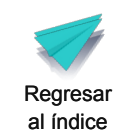

#### 2. Datos de alumno

### 4 Crear usuario y contraseña

Tus datos de contacto

#### En esta parte pondrás tus datos de contacto.

a. Escribe un correo electrónico.

Tiene que estar en uso. Aquí te enviaremos tu número de usuario y una contraseña para que hagas tu registro.

 a. Puedes poner otro correo electrónico.
 Este correo puede ser de tu padre, madre o tutor legal. No escribas correos de personas que no sean de tu confianza.
 Este correo sirve para que te llegue la información a dos lugares.

#### a. Escribe 3 números de teléfono.

Estos números pueden ser de casa o celular. Si no tienes 3 teléfonos, escribe el de alguna persona de tu confianza . Tienen que ser números en los que podamos localizarte o dejar recados.

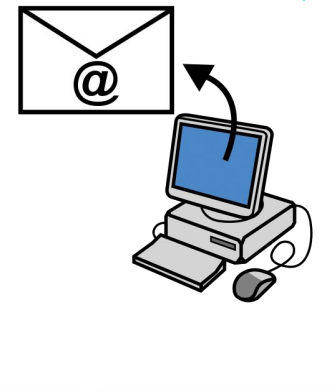

| Teléfono de casa                          | Teléfono celular             |
|-------------------------------------------|------------------------------|
| Teléfono para recados                     |                              |
| Correo electrónico principal              | Confirma tu correo principal |
| Correo electrónico adicional 1(opcional)  |                              |
| Correo electrónico adicional 2 (opcional) |                              |

## Si no tienes correo electrónico crea uno de Gmail aquí.

P3 3. Datos de contacto

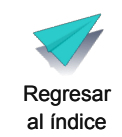

BLA.BL

BLA

### 5 Crear usuario y contraseña Avisos legales

En esta parte pondrás cómo te enteraste de la beca. También aceptarás los avisos legales.

- a. Escribe cómo te enteraste de la beca.
- a. Marca las tres casillas para aceptar

los avisos legales y condiciones de participación.

a. Da clic en **continuar** 

#### 2 4. Información general

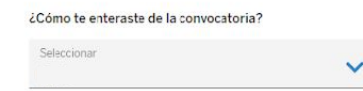

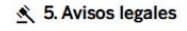

V He leído, entendido y acepto el Aviso de Privacidad. Consulta nuestro Aviso de Privacidad

En mi carácter de padre, madre o tutor, consiento el tratamiento de datos personales, financieros y patrimoniales a Fundación EBVA Bancomer, A.C. para las finalidades establecidas en el Aviso de Privac dad, disponible en www.fundacionbbvabancomer.org

En mi carácter de tutor y/o quien ejerce la palria protestad del menor, acepto todos los términos y condiciones del programa de becas de Fundación BBVA Bancomer, A.C. Consulta nuestros Términos y condiciones

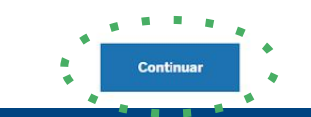

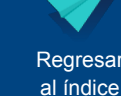

Regresar al índice

### 6 Crear usuario y contraseña

### ¡Listo!

#### Terminaste la primera parte del registro.

- a. Recibirás un correo electrónico con tu número de usuario y contraseña temporal para continuar con el registro.
- a. En el correo que te llegue da click en el botón que dice **entrar ahora.**

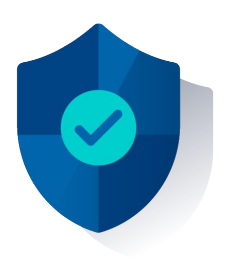

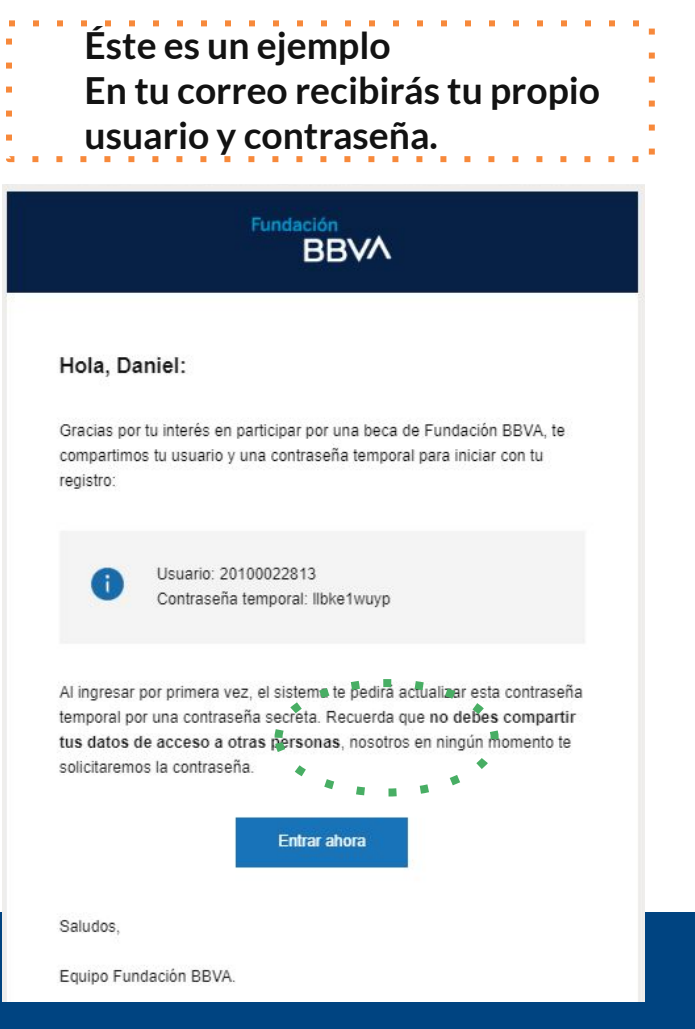

### 7 Cambiar la contraseña temporal

En esta parte cambiarás tu contraseña temporal.

- a. Escribe el número de usuario que recibiste en tu correo electrónico.
- a. Escribe la contraseña temporal que recibiste en tu correo electrónico.
- a. Da clic en el botón que dice continuar.
- a. Escribe tu contraseña temporal en donde dice contraseña actual.
- a. Escribe tu nueva contraseña .
   Debe tener 10 caracteres.
   Pueden ser letras y números.
   Debe tener al menos una letra mayúscula.
   Debe tener al menos un número.
- a. Confirma tu nueva contraseña.
   No compartas tu contraseña.
   Fundación BBVA nunca te pedirá tu contraseña.
- a. Da clic en el botón que dice **enviar**

### iBienvenido!

| Usuario                                                                                   |                        |
|-------------------------------------------------------------------------------------------|------------------------|
| Contraseña                                                                                |                        |
| Olvidé mi usuario o contraseña                                                            | tinuar                 |
| Tu contraseña ha expirado, por favor<br>ingresa una nueva contraseña<br>Contraseña actual |                        |
| Nueva contraseña                                                                          | Contraseña<br>temporal |
| Confirmar nueva contraseña                                                                | Nueva<br>contraseña    |
| 1 1 1 1 1 1 1 1 1 1 1 1 1 1 1 1 1 1 1                                                     | al índice              |

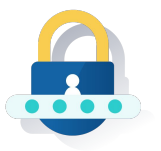

### 8 ¿Olvidaste tu usuario o tu contraseña?

En esta parte te explicamos qué hacer si olvidaste tu usuario o tu contraseña.

a. Da clic en olvidé mi usuario o contraseña.

| Contraseña |          |
|------------|----------|
|            | Continuo |

#### iBienvenido!

- a. Escribe los datos que te pedimos.
- a. Da clic en el botón que dice **continuar**

#### Fundación BBVA

. . . . . . .

| Datos del alumno          | Datos del tutor                 |
|---------------------------|---------------------------------|
| Nombre                    | Nombre                          |
| Apellido paterno          | Apellido paterno                |
| No tengo apellido paterno | Sin apellido paterno            |
| Apellido materno          | Apellido materno                |
| No tengo apellido materno | Sin apellido materno            |
| CURP                      |                                 |
| i Consulta tu CURP aquí   | · · .                           |
| Dato a recuperar          | × *                             |
| *****                     | * * * * * * * * * * * * * * * * |
| ← Regresar                | Continuar                       |

### 8a ¿Olvidaste tu usuario o la contraseña?

Si seleccionaste la opción de recuperar usuario, а. recibirás un correo electrónico.

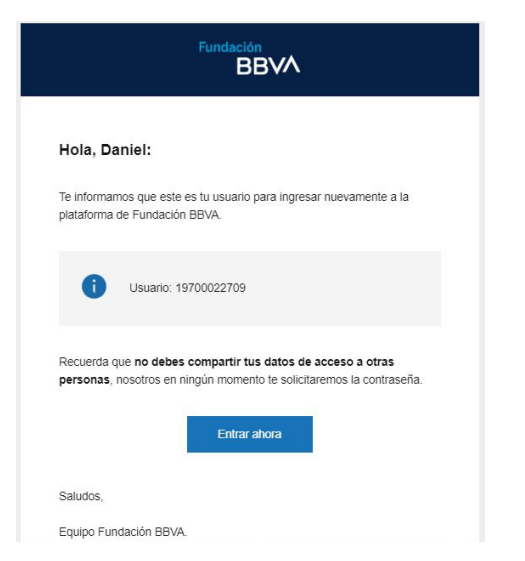

Éste es un ejemplo. Por correo recibirás tu propio usuario.

**b**. Si seleccionaste la opción de **recuperar contraseña**, deberás crear una nueva contraseña.

#### Recuperar usuario o contraseña Ingresa tu nueva contraseña Tu contraseña debe contener: Longitud de 10 caracteres. Contraseña Al menos un número. ..... Al menos una mayúscula. ..... Continuar No compartas tu contraseña. La Fundación BBVA nunca te la pedira. Regresar

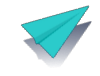

al índice

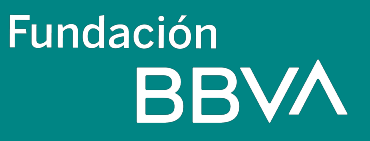

## Etapa 2 Datos generales y registro socioeconómico

1. Módulos que contiene el registro

Da clic aquí para regresar al índice

### 1 Módulos que contiene el registro

#### El registro tiene 5 módulos:

- 1. Datos generales
- 2. Datos escolares
- 3. Datos sociodemográficos
- 4. Características del hogar
- 5. Avisos legales

| con<br>A Bancomer            | 🔶 Cerrar s     | esión |
|------------------------------|----------------|-------|
| Secundaria                   |                |       |
| 1. Datos generales           | ⊘ Completo +   |       |
| 2. Datos escolares           | 🛕 Incompleto 🕂 |       |
| 3. Datos sociodemográficos   | 🛕 Incompleto 🕂 |       |
| A. Características del hogar | 🛕 Incompleto 🕂 |       |
| 🔨 5. Avisos legales          | 🖉 Completo 🕂   |       |

Primero debes contestar el módulo de datos generales.

Cuando lo contestes podrás ver los siguientes módulos.

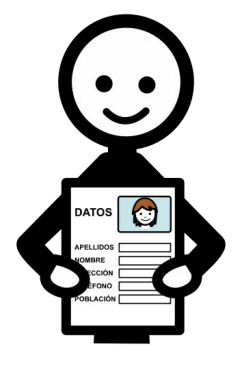

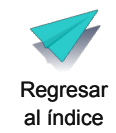

## Módulo 1 Datos generales

1. Ingreso al registro

- 2. Datos generales y documentos
- 3. Carga de documentos
- 4. Datos de contacto
- 5. Datos de las sucursales BBVA

Da clic aquí para regresar al índice

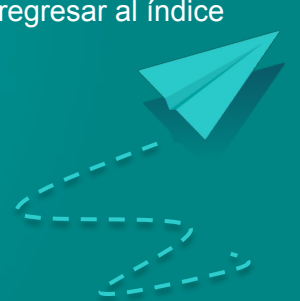

Fundación BBVA

### 1 Ingreso al registro de datos generales

En esta parte te explicamos cómo escribir tus datos generales. También te explicamos cómo hacer tu registro socioeconómico.

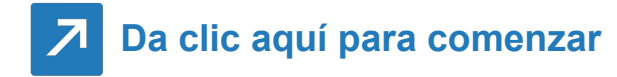

iBienvenido!

- a. Ingresa usando tu número de usuario y la contraseña nueva que generaste.
- a. Da clic en el botón que dice **continuar**

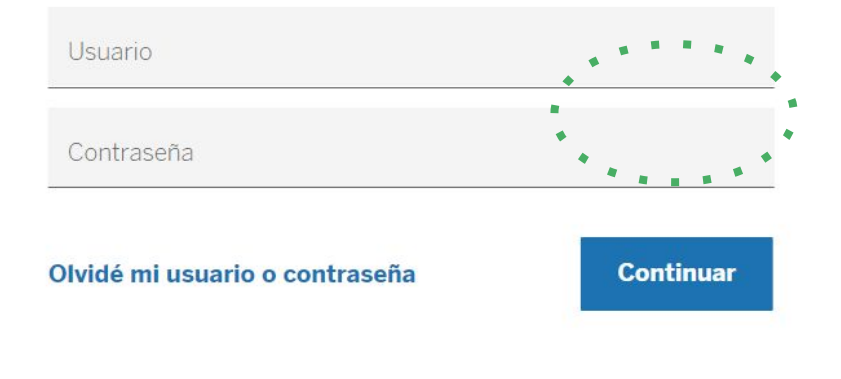

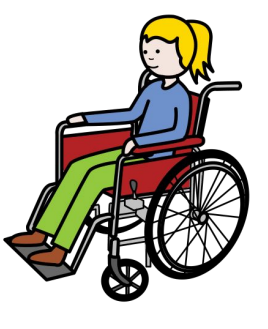

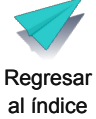

### **2** Datos generales y documentos

- a. Escribe los datos generales de tu padre, madre o tutor.
- b. Da clic en el botón que dice **cargar archivo** para subir los documentos que te pedimos.

|   | Dates deltates                         |                         |   |
|---|----------------------------------------|-------------------------|---|
|   | Datos dei tutor                        |                         |   |
|   | Nombre<br>FRANCISCO                    | Parentesco<br>Abuelo(a) | ~ |
|   | Apellido paterno<br>ACEVEDO            |                         |   |
|   | Sin apellido paterno                   |                         |   |
|   | Apellido materno<br>ALEMAN             |                         |   |
|   | Sin apellido materno                   |                         |   |
|   | Documentos de identificación del tutor |                         |   |
| 2 | Tipo de identificación                 | CURP                    | - |
|   |                                        |                         |   |

- a. Escribe tus datos generales.
- b. Da clic en el botón que dice **cargar archivo** para subir los documentos que te pedimos.

| Nombre                           | Dia Mes Ano<br>D C C D |   |
|----------------------------------|------------------------|---|
|                                  | Sexo                   |   |
| Apellido paterno                 | 💿 Hombre 🔿 Mujer       |   |
| No tengo apellido materno        |                        |   |
| No tengo apellido materno        | el alumno              | • |
| JUCUITIENTOS DE IDENTINCACIÓN DE |                        |   |
| occumentos de identificación de  | cupp:                  |   |

Documentos del padre, madre o tutor legal del estudiante:

- Identificación oficial vigente.
- CURP

#### Documentos del estudiante

- Acta de nacimiento mexicana
- CURP

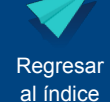

### 2a Discapacidad

| ¿Tienes alguna discapacidad?         | Sube tu certificado de discapacidad |                |  |  |
|--------------------------------------|-------------------------------------|----------------|--|--|
| SI                                   |                                     | Cargar archivo |  |  |
| ¿Selecciona el tipo de discapacidad? | ^                                   |                |  |  |
| Intelectual                          | ^                                   |                |  |  |
| Psicosocial                          |                                     |                |  |  |
| Trastorno del Espectro Autista       | ~                                   | Colonia        |  |  |

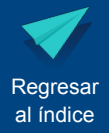

### 2c Constancia de discapacidad

¿Qué debe incluir el certificado o constancia de discapacidad?

| 5 ° ° ° |                                                                                                    |
|---------|----------------------------------------------------------------------------------------------------|
| •       | Datos generales del estudiante.                                                                                                    |
| :       | Tino de disconocidad:                                                                                                    |
|         | Auditiva (hipoacusia o sordera)                                                                                                    |
|         | Visual (baja visión o ceguera)                                                                                                    |
| 1.1     | Motriz, motora, física o neuromotora                                                                                                    |
| 1.1     | Intelectual<br>Psicosocial                                                                                                    |
| 1       | Trastorno del Espectro Autista.                                                                                                    |
| •       | Datos del personal de la salud que la emite, indicando el número de cédula profesional y firma.                                                          |
| •       | Emitida por una institución del sector salud pública.                                                                                                    |
| •       | Datos del personal de la salud que la emite, indicando el número de cédula profesional y firma.<br>Emitida por una institución del sector salud pública. |

La constancia de discapacidad, preferentemente debe tener fecha de expedición del 2020 a la fecha

Regresar al índice

### 3 Carga de documentos

Aquí te explicamos los pasos para cargar tus documentos.

- a. Escanea tus documentos.
- También puedes tomarles una fotografía con tu celular.
   Es importante que la imagen se vea muy clara.
   Se debe entender bien lo que dice.
- a. Guarda todos los documentos en la computadora, celular o tableta en la que realizarás el registro.
- a. Si no tienes tu CURP, da <u>clic aquí</u> para obtenerlo.
- a. Los documentos deben estar en formato jpg, png o pdf.
   Comprueba que pesen menos de 12 megabytes cada uno.
   Pide ayuda si no conoces estos formatos.

#### ¡Esta información es muy importante!

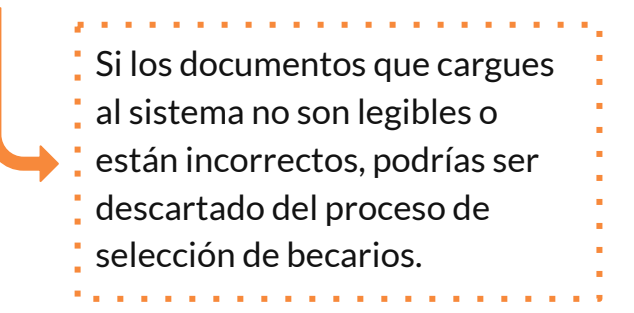

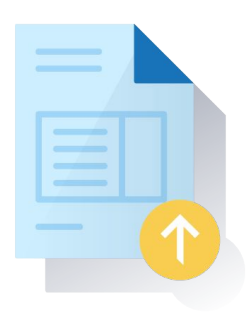

Sigue la explicación

• Todos los datos y documentos son **obligatorios**, si no los tienes, no podrás continuar con el registro

### 3a Carga de Documentos

Aquí te explicamos los pasos detallados para cargar tus documentos.

**Paso 1** Da clic en **cargar archivo**  Paso 2 Se abrirá una ventana para que cargues el documento

#### **Paso 3** Selecciona el documento que quieras cargar y da clic en **abrir**

Sigue la explicación de otros pasos

. . . . . . . . . . . .

| 🛔 1. Datos ge | nerales                                |                | 🖉 Completo 🗧 |                                                                                                    |                                                                                                    |                           |
|---------------|----------------------------------------|----------------|--------------|----------------------------------------------------------------------------------------------------|----------------------------------------------------------------------------------------------------|---------------------------|
|               | Datos del tutor                        |                |              |                                                                                                    |                                                                                                    |                           |
|               | Nombre                                 | Parentesco     | ~            | Carga de archivos                                                                                                    |                                                                                                    |                           |
|               | Apellido paterno                       |                |              | Jobaso     Inido     Compartir     Vata       ←     →      > Este equipo     > Documentos     > ADMINISTRATIVOS     > Ejercicio para guía                                                                                      |                                                                                                    |                           |
|               | Sin apellido paterno                   |                |              | Konoo sujado     A da da nacimiento de estudiante PG     11/07/2022                                                                                                    | lificación Tipo<br>15:32 p. m. Documento de Micro                                                                                     | Tamaño<br>12 KB           |
|               | Apellido materno                       |                |              | COP atoms // C 11/07/202     Documentor // C 11/07/202     Documentor // C 11/07/202     Documentor // C 11/07/202     Monthiaction oficial pade de atoms // C 11/07/202     Monthiaction oficial pade de atoms // C 11/07/202 | 5:33 p. m.         Documento de Micro           5:34 p. m.         Documento de Micro           5:34 p. m.         Documento de Micro | 12 KB<br>12 KB<br>12 KB   |
|               | Sin apellido materno                   |                |              |                                                                                                    |                                                                                                    |                           |
|               | Documentos de identificación del tutor |                |              | Nombre de archivo: Acta de nacimiento alumnoJPC ∽                                                                                                    | Archivos personalizad<br>Abrir                                                                                                    | los (*.pdf; ~<br>Cancelar |
| :(            | Tipo de identificación                 | CURP           |              | Solo se permite máximo 2 archivos, formatos permitidos: JPG, PNG y PDF                                                                                                    |                                                                                                    |                           |
| - Q.          | G Carl ar archivo                      | Cargar archivo |              | Peso máximo 12MB                                                                                                    |                                                                                                    |                           |
|               |                                        |                |              |                                                                                                    |                                                                                                    |                           |
|               | Cargar archivo                         |                |              |                                                                                                    |                                                                                                    |                           |

### **3a** Carga de Documentos

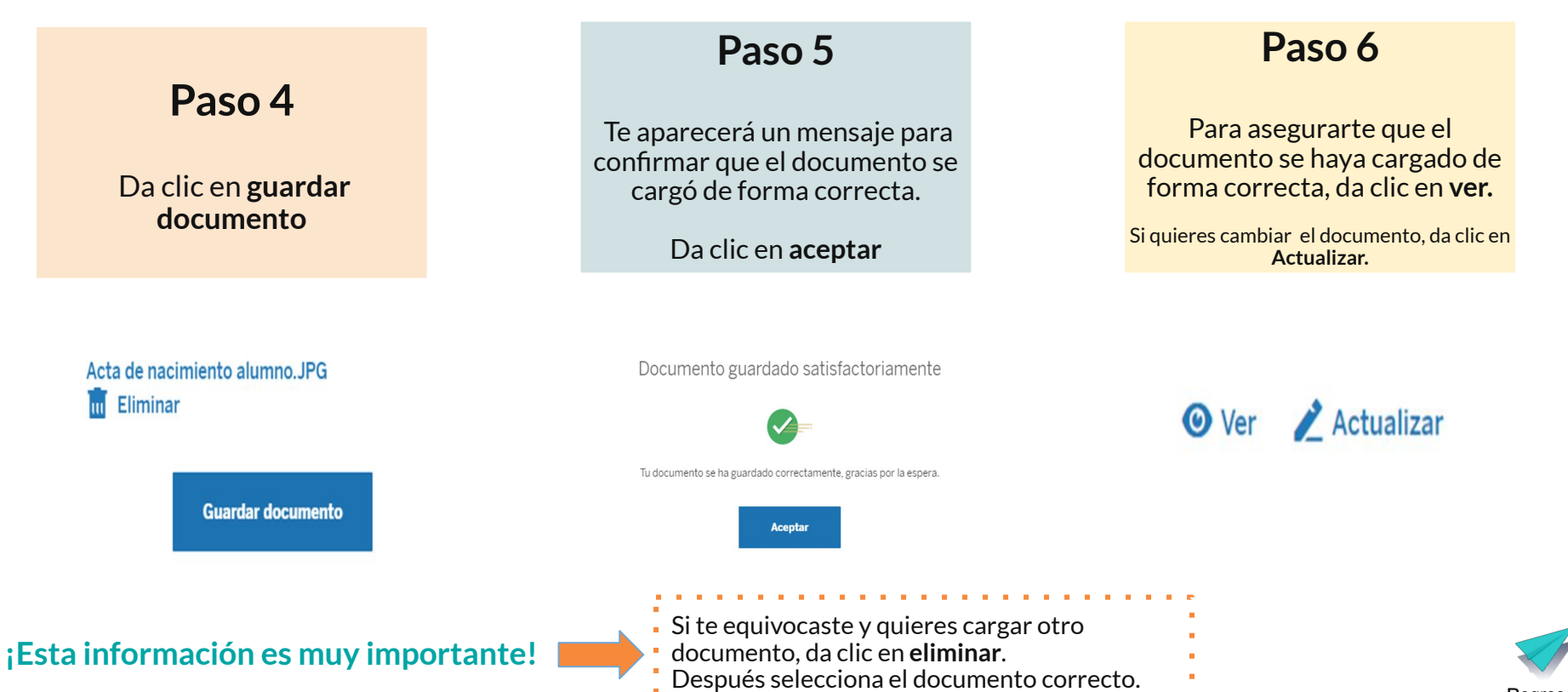

Regresar al índice

al índice

### 4 Datos de contacto

Aquí te explicamos los pasos para poner tus datos de contacto. Estos datos ya los pusiste al principio, pero necesitamos que los escribas otra vez.

- a. Escribe los datos de tu domicilio actual. Tu domicilio es la dirección del lugar en el que vives.
- a. Escribe un correo electrónico en uso.
   El primer correo que ingreses será el principal para mandarte información del proceso.
   Los otros dos correos son opcionales.
- a. Escribe tu número de teléfono. Puede ser celular o de casa.
   Si no tienes 3 teléfonos, puedes escribir el de una persona de confianza.
   Tiene que ser un número en el que podamos contactarte o dejar recados.

Datos del domicilio

| Calle           | Colonia     |   |
|-----------------|-------------|---|
| Número exterior | Estado      | ~ |
| Número interior | Município   | ~ |
| Código postal   | Referencias |   |
|                 |             |   |

#### Datos de contacto

| Teléfono de casa                          | Teléfono celular             |
|-------------------------------------------|------------------------------|
| Teléfono para recados                     |                              |
| Correo electrónico principal              | Confirma tu correo principal |
| Correo electrónico adicional 1 (opcional) | L                            |
| Correo electrónico adicional 2(opcional)  |                              |

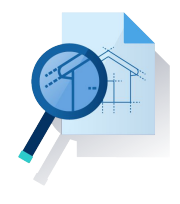

### 5 Datos de las sucursales de BBVA

Te recordamos que **BBVA es un banco.** Es el banco más grande de México.

BBVA tiene muchas **sucursales.** Las **sucursales** son los lugares a los que vas a hacer trámites del banco.

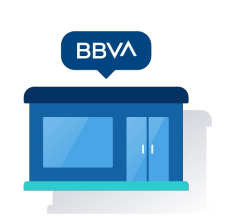

Enl

Si quedas seleccionado en el proceso para la beca deberás ir a una sucursal a abrir una cuenta.

- a. Durante el registro deberás buscar la sucursal que te quede más cerca.
- b. Cada sucursal tiene un número que se llama CR.
- c. El CR tiene 4 números.
- d. Escribe el número CR de la sucursal que elegiste.

| tual                                     |                                             |         |
|------------------------------------------|---------------------------------------------|---------|
| ngresar el CR de la sucursal (4 números) | Buscar CR de sucursal     ZNecesitas ayuda? | )       |
|                                          |                                             | Guardar |

### 5a Datos de las sucursales de BBVA

#### Aquí te explicamos pasos más detallados para encontrar tu sucursal más cercana.

a. Da clic en la imagen para entrar al buscador de sucursales.

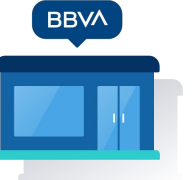

**b.** Da clic en el botón que dice sucursales y cajeros.

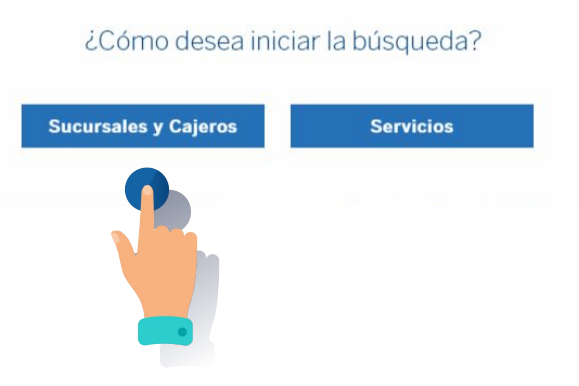

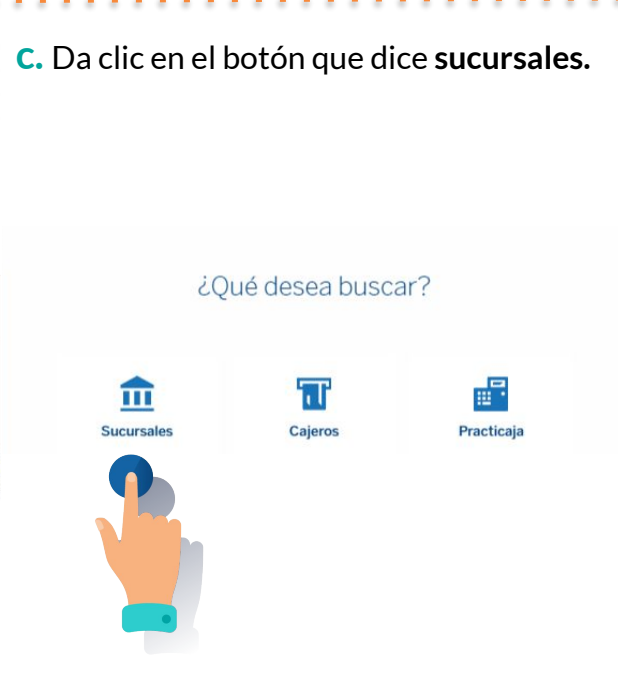

d. Elige la opción que te convenga más. Algunas sucursales abren de lunes a viernes. Otras sucursales abren los sábados. ¿Qué día desea que este disponible el servicio? Lunes a Viernes Sábados Sigue la explicación

### <sup>5b</sup> Datos de las sucursales de BBVA

e. Agrega datos de tu domicilio para encontrar tu sucursal más cercana.

Puedes buscar la sucursal si escribes alguno de los siguientes datos:

- Municipio o alcaldía
- Colonia
- Ciudad
- Código postal

Da clic en la imagen de una lupa

**f.** Selecciona la sucursal más cercana. Las sucursales las encontrarás en este mapa.

Da clic en la sucursal de tu preferencia.

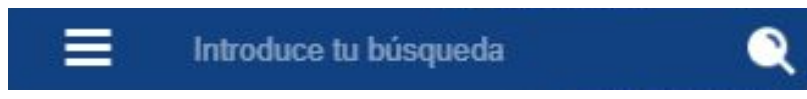

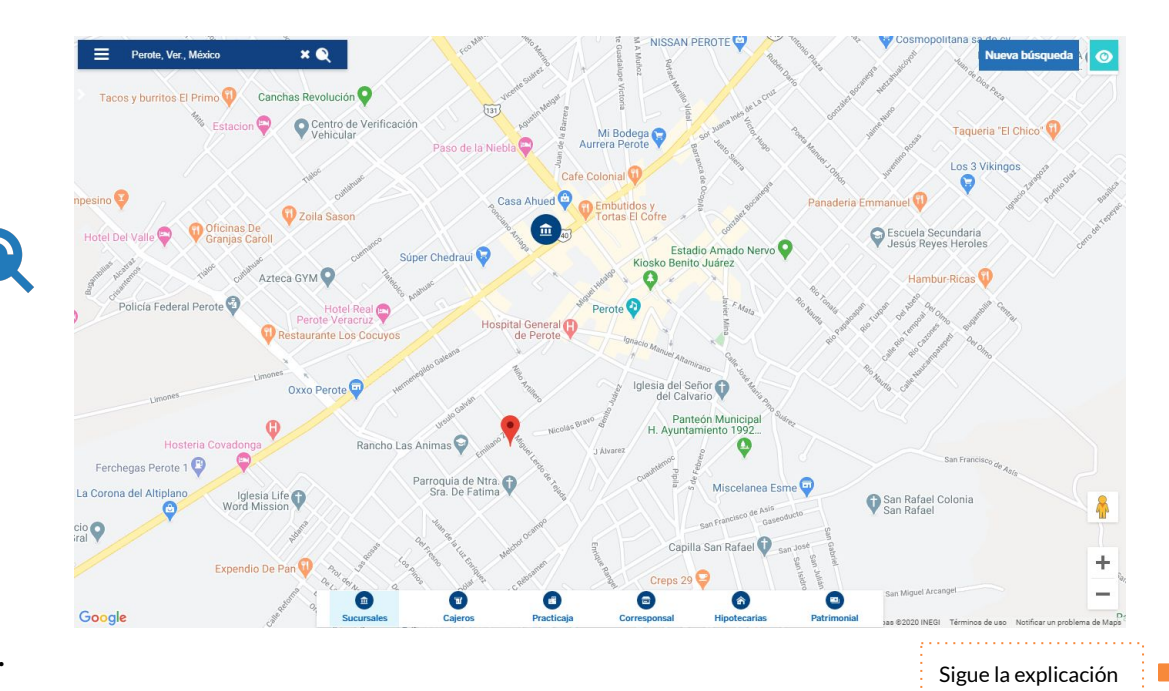

#### Datos de las sucursales de BBVA **5**C

g. Encontrar el número CR de tu sucursal.

Todas las sucursales tienen diferente CR

El CR es de cuatro números

Lo encontrarás en el segundo renglón.

**h.** Escribe en la plataforma de registro tu número de CR de la sucursal.

| Tipo: SUCURSAL<br>CR: 6715                                    |  |  |  |  |  |                         |
|---------------------------------------------------------------|--|--|--|--|--|-------------------------|
|                                                               |  |  |  |  |  | Nombre: PALENQUE CENTRO |
| Horario: L-V 8:30-16:00 Hrs<br>Horario Sábado: 9:00-14:30 Hrs |  |  |  |  |  |                         |
|                                                               |  |  |  |  |  |                         |
| Calle: AV JUAREZ                                              |  |  |  |  |  |                         |
| Número Exterior: 40                                           |  |  |  |  |  |                         |
| Entre Calle 1: SEGUNDA PONIENTE NORTE                         |  |  |  |  |  |                         |
| Entre Calle 2: PRIMERA PONIENTE NORTE                         |  |  |  |  |  |                         |
| Colonia: CENTRO                                               |  |  |  |  |  |                         |
| Código Postal: 29960                                          |  |  |  |  |  |                         |
| Delegación: PALENQUE                                          |  |  |  |  |  |                         |
| Estado: CHIAPAS                                               |  |  |  |  |  |                         |
|                                                               |  |  |  |  |  |                         |
| atos de sucursal                                              |  |  |  |  |  |                         |

#### Datos de

Encuentra la sucursal BBVA más cercana a tu domicilio

actual

Ingresar el CR de la sucursal (4 números)

#### ¡Esta información es importante!

| En caso de no encontrar<br>una sucursal, selecciona<br>la opción <b>no encontré</b><br><b>una sucursal.</b> | a |
|----------------------------------------------------------------------------------------------------|---|
| No te preocupes, esto<br>no afectará el proceso<br>de selección de<br>becarios.                             |   |
| En caso de que obtenga<br>la beca, sigue las<br>indicaciones que<br>recibirás en tu correo<br>electrónico.  | s |

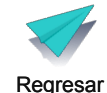

al índice

## Módulo 2 Datos escolares

1. Promedio del grado anterior

2. Datos de la escuela

3. Buscar escuela

4. Promedio del grado anterior

Da clic aquí para regresar al índice

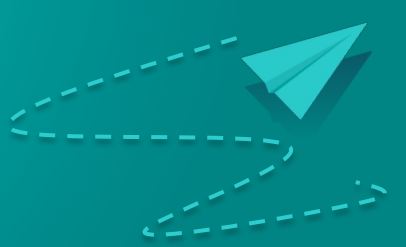

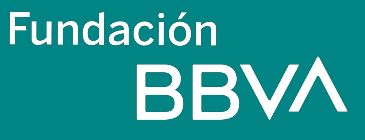

En este módulo te explicamos cómo escribir tus datos escolares.

Da clic en el módulo datos escolares.

Escribe tu promedio final del grado escolar anterior.

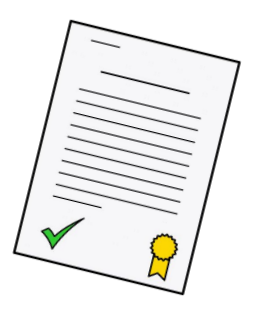

| 2. Datos esc | olares              |   |           | 🛕 Incompleto |
|--------------|---------------------|---|-----------|--------------|
|              | Promedio general    | 1 | 10        |              |
|              | Datos de la escuela |   |           |              |
|              | Estado              | ~ | Municipio | ~            |
|              | Turno               | ~ |           |              |

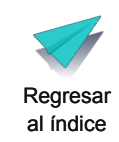

Selecciona la escuela en la que estarás inscrito para el ciclo escolar 2022-2023. Llena todos los datos de tu escuela.

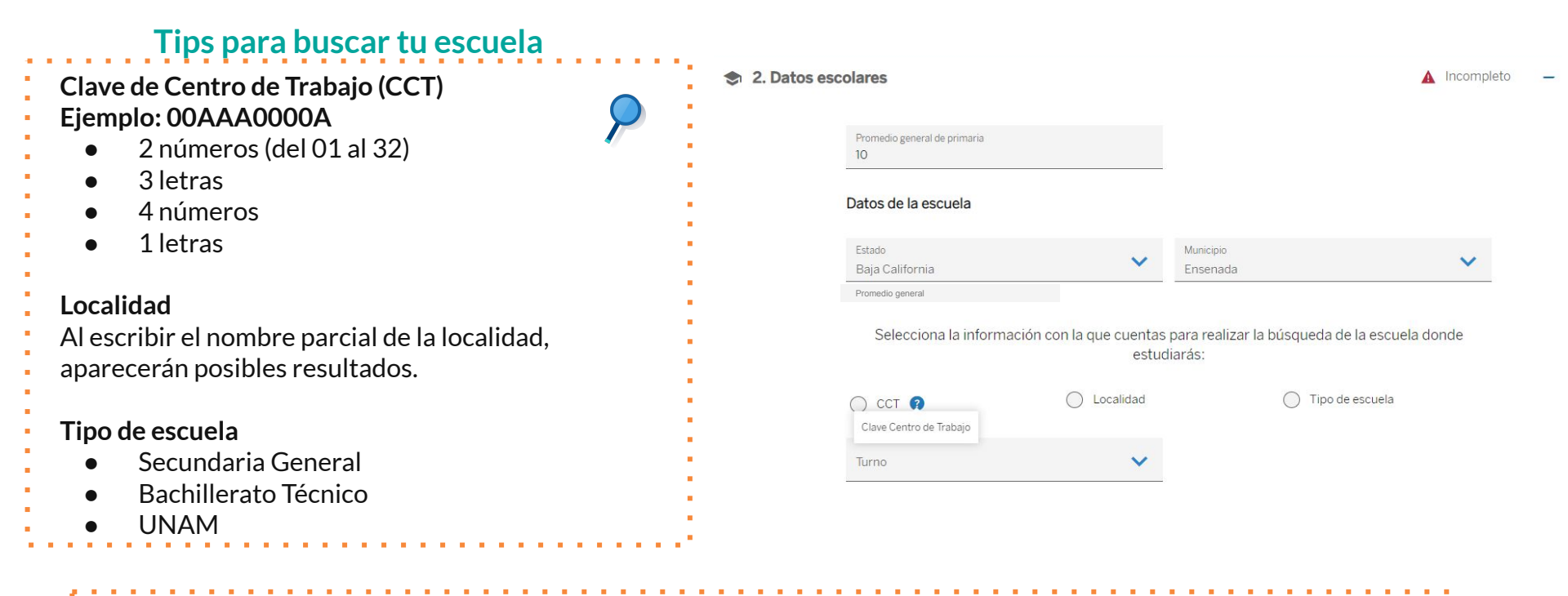

Si no encuentras tu escuela, da clic en el ícono que dice **no encuentro mi escuela**. También puedes dar clic en donde dice **ayuda**.

No encuentro mi escuela

Regresar al índice

Se desplegará una lista con todas las instituciones o escuelas que coincidan con el tipo y municipio que seleccionaste en los pasos anteriores.

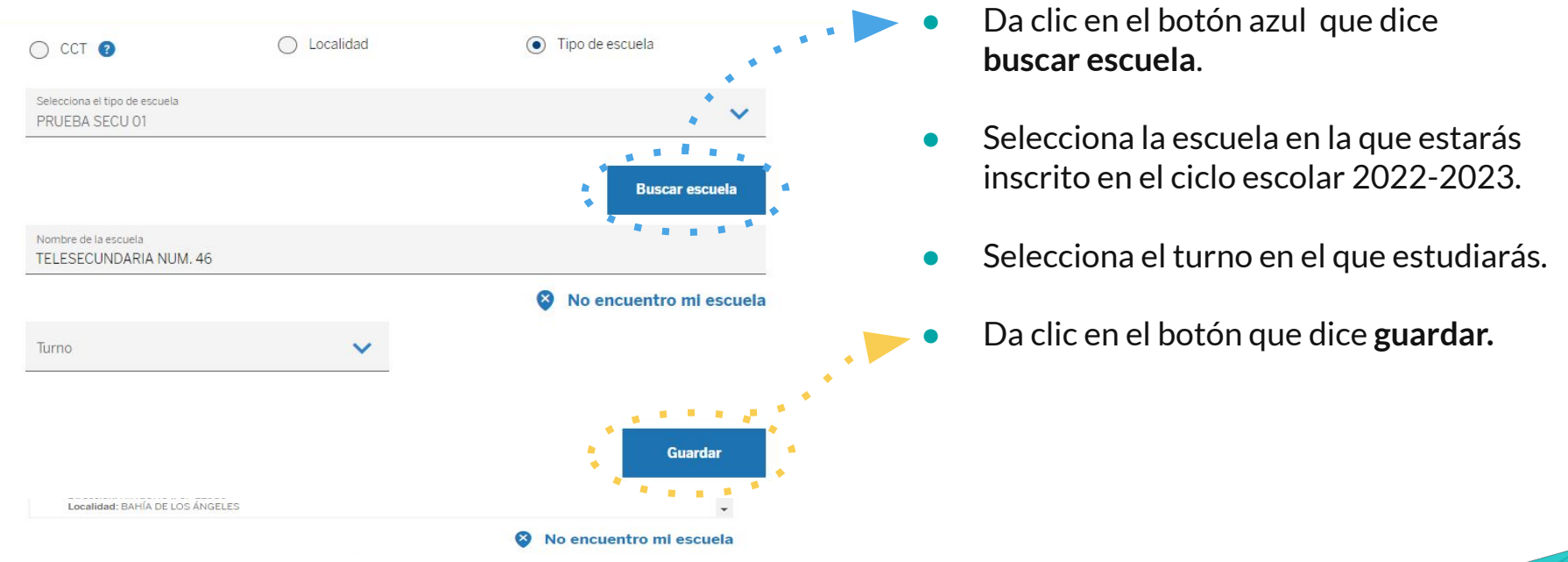

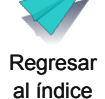

¿Cómo calcular el promedio del grado anterior?

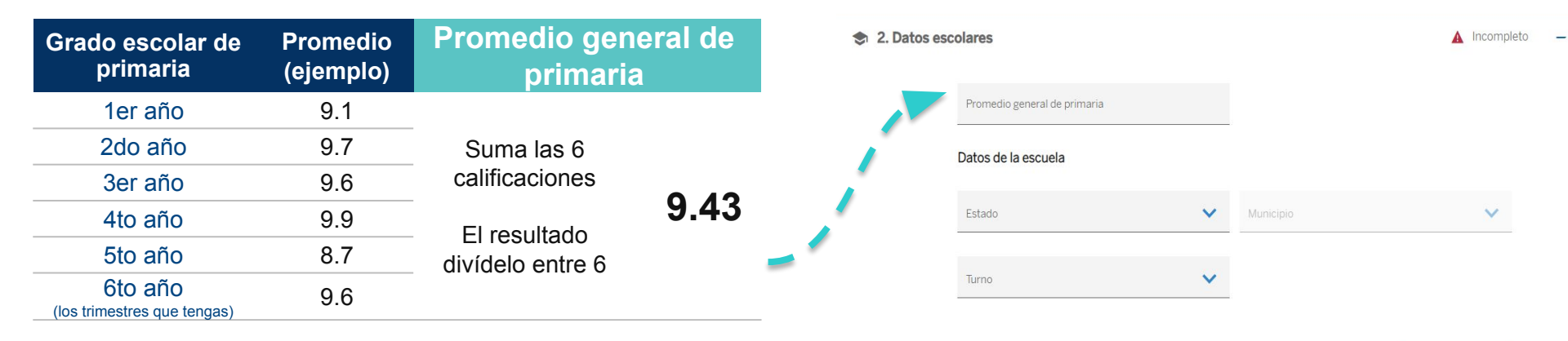

• IMPORTANTE: éste es sólo un ejemplo, debes calcular el promedio con tus propias calificaciones obtenidas en el grado inmediato anteriro

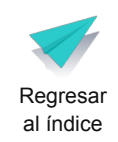

Guardar

## Módulo 3 Datos sociodemográficos

### Fundación BBVA

- 1.Personas en tu hogar
- 2. Información de cada persona
- 3. Tipos de ocupaciones
- 4. Jefe de familia
- 5. Personas que no viven contigo pero aportan
- 6. Familiar trabajando en BBVA
- 7. Revisa todos los datos y guarda

Da clic aquí para regresar al índice

### Datos sociodemográficos

En este módulo te explicamos cómo llenar tus datos sociodemográficos. Es la información sobre tu familia y los ingresos económicos en tu hogar..

Primero escribe el **número de personas** que viven en tu hogar. Esto te incluye a ti.

3. Datos sociodemográficos

| Número de i    | ntegrantes                | ~                  |
|----------------|---------------------------|--------------------|
| Número de per  | rsonas que apoyan con dir | nero al hogar perc |
| NO viven conti | go                        |                    |
| Seleccionau    | ina respuesta             | ~                  |

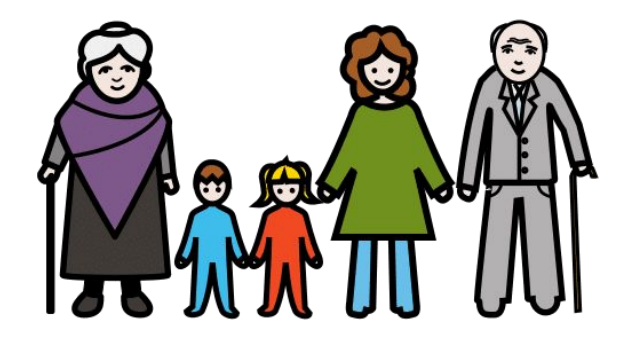

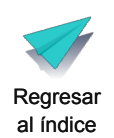

### **2** Datos sociodemográficos

Se abrirá un cuadro para que escribas información sobre cada persona que vive en tu hogar. Primero escribe tu información.

Después escribe la información de cada uno de los integrantes de tu hogar.

| Integr                                      | ante 3 de 3              |   | ¿Cuál es su oc         | upación principal?             | ~    | ¿Cuánto dinero gana o recibe mensualmente? |                      |
|---------------------------------------------|--------------------------|---|------------------------|--------------------------------|------|--------------------------------------------|----------------------|
| Nombre                                      | Parentesco               | ~ |                        |                                |      |                                            | 13                   |
| Apellido paterno                            |                          |   | Cirabajo el ultim      | No No                          |      |                                            |                      |
| No tiene apellido paterno                   |                          |   | ¿Recibe ingreso        | s de becas educativas o apoyos |      |                                            |                      |
| Apellido materno                            |                          |   | <ul> <li>Si</li> </ul> | No No                          |      | Tipo de apoyo                              | ~                    |
| No tiene apellido materno                   |                          |   |                        |                                |      |                                            |                      |
| Sexo                                        |                          |   | Programa o in          | stitución que otorga el apoyo  | ~    | Monto promedio mensual                     |                      |
| O Hombre O Mujer                            | Años cumplidos<br>14     |   |                        |                                | 10   |                                            |                      |
| Estado civil 🗸                              | Máximo grado de estudios | ~ |                        |                                |      |                                            |                      |
| ¿Asiste actualmente a la escuela?           |                          |   |                        |                                | Cont | inuar                                      |                      |
| O Sí O No                                   |                          |   |                        |                                |      |                                            |                      |
| ¿De qué institución recibe atención médica? |                          |   |                        |                                |      |                                            | Dearer               |
|                                             |                          |   |                        |                                |      |                                            | Regresa<br>al índici |

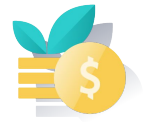

Regresar al índice

### **3** Datos sociodemográficos

Te daremos algunos consejos para identificar los tipos de ocupaciones.

| <b>Desempleado</b><br>- En busca de empleo       | <b>Trabajador con percepciones no salariales</b> - No recibe salario fijo          |
|--------------------------------------------------|------------------------------------------------------------------------------------|
| Empleador                                        | <ul> <li>Mesero que solo recibe propinas</li> <li>Empleo por comisiones</li> </ul> |
| - Negocio propio con empleados                   |                                                                                    |
|                                                  | Trabajadores no remunerados                                                        |
| Trabajador por cuenta propia                     | - Negocio familiar sin recibir dinero                                              |
| <ul> <li>Negocio propio sin empleados</li> </ul> | :                                                                                  |
| - Limpieza de casas                              | Estudiante                                                                         |
| <ul> <li>Venta por catálogo</li> </ul>           |                                                                                    |
| - Costurera                                      | Quehaceres domésticos                                                              |
| - Agricultor                                     | <ul> <li>Sin recibir salario por su labor</li> </ul>                               |
|                                                  | - Limpieza de casa propia o de algún familiar                                      |
| Trabajador asalariado                            |                                                                                    |
| - Empleado de oficina                            | Pensionados o jubilados                                                            |
| - Jornalero                                      |                                                                                    |
| - Obrero                                         | Otros no activos                                                                   |
|                                                  | - Sin estar en búsqueda de empleo                                                  |

### 4 Datos sociodemográficos

En esta parte tienes que elegir quién es el **jefe o jefa de tu hogar.** El jefe o jefa del hogar es la persona que toma la mayor parte de las decisiones. No siempre es la persona que tiene más ingreso económico.

Selecciona el Jefe del hogar

| De la siguiente   | lista, selecciona solo al jefe del hogar         |  |
|-------------------|--------------------------------------------------|--|
| Es la persona que | oma la mayor parte de las decisiones en el hogar |  |
|                   | DANIEL FLORES ANGELES / Alumno                   |  |
|                   | JOSE ARTURO FLORES HERNANDEZ / Padre             |  |
|                   | MAGALI RENATA ANGELES GUZMAN / Podre             |  |
|                   | JUAN MIGUEL FLORES ANGELES<br>Hermano(a)         |  |
|                   | Aceptar                                          |  |

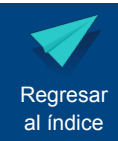

### 5 Datos sociodemográficos

En esta parte tienes que escribir la información de las personas que **no viven contigo** pero que **aportan económicamente.** 

Por ejemplo:

- Familiares que viven en un lugar distinto al tuyo y que envían dinero de vez en cuando para el sustento de tu hogar.
- Familiares que viven en Estados Unidos y envían dinero para el sustento de tu hogar.

Si en tu hogar no existe esta situación, selecciona la respuesta **cero** dentro de las opciones

| Número de in    | tegrantes                | ~                  |
|-----------------|--------------------------|--------------------|
| Número de pers  | sonas que apoyan con dir | nero al hogar pero |
| NO viven contig | <b>;</b> 0               |                    |
| Seleccionaur    | na respuesta             | ~                  |

3. Datos sociodemográficos

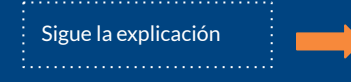

### <sup>5a</sup> Datos sociodemográficos

Si indicaste por lo menos una persona en el paso anterior se abrirá la siguiente ventana.

Escribe la información sobre la persona que apoya económicamente en tu hogar.

Si escribiste a más de una persona, tendrás que repetir este paso por cada una.

| Apellido paterno          |   | ¿Donde vive?                                      | ~ |
|---------------------------|---|---------------------------------------------------|---|
| No tiene apellido paterno |   |                                                   |   |
| Apellido materno          |   |                                                   |   |
| No tiene apellido materno |   |                                                   |   |
| Ocupación principal       | ~ | ¿Con cuánto dinero apoya mensualmente a tu hogar? |   |

Integrante 1 de 1

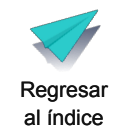

### Datos sociodemográficos

En esta parte te preguntamos si tienes un **familiar que trabaje en BBVA**. Si es así, tienes que escribir la información sobre ese familiar.

#### 3. Datos sociodemográficos

| Número de personas que viven en tu hogar (inc                   | cluyéndote) | Nombre                    |     | Parentesco            | ~ |
|-----------------------------------------------------------------|-------------|---------------------------|-----|-----------------------|---|
| Número de integrantes                                           | ~           | Apellido paterno          |     | Puesto/cargo          |   |
|                                                                 |             | No tiene apellido paterno |     |                       |   |
| Número de personas que apoyan con dinero al<br>NO viven contigo | hogar pero  | Apellido materno          |     | Área en la que labora |   |
| Selecciona una respuesta                                        | ~           | No tiene apellido materno |     |                       |   |
| ¿Tienes familiares que trabajan en BBVA? 🔇                      |             |                           | Ace | ptar                  |   |
| Sí No                                                           |             |                           |     |                       |   |

Modifica la información de tu familiar

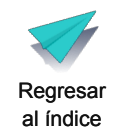

A Incompleto

### Datos sociodemográficos

Revisa que toda la información sea correcta. Si quieres cambiar algo da clic en el botón que dice modificar.

Al finalizar da clic en el botón que

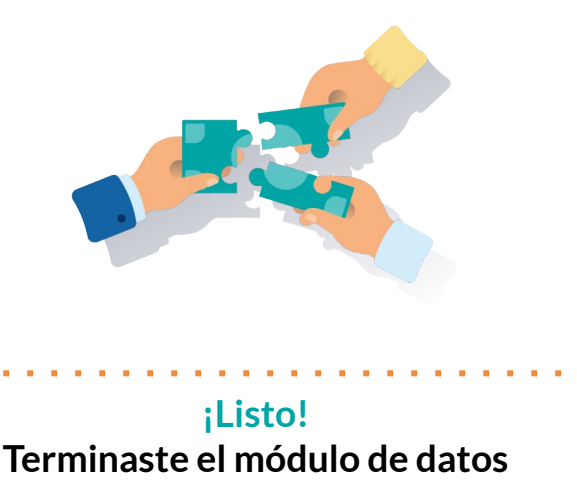

| lic en el botón que dice <b>guardar</b> . | Atención médica: PEMEX, Defensa o Marina<br>Ingresos mensuales: \$100 MXN<br>Trabajó el último mes: No<br>Recibe otra beca: No | Ingresos mensuales: \$2,222.00 MXN<br>Trabajó el último mes: Si<br>Recibe otra beca: Si 💿 |
|-------------------------------------------|----------------------------------------------------------------------------------------------------|-------------------------------------------------------------------------------------------|
|                                           | 🖍 Modificar 🛅 Eliminar                                                                                                    | 🗶 Modificar 🛅 Eliminar                                                                    |
|                                           | Número de personas que apoyan con dinero al hogar pero<br>NO viven contigo                                                     |                                                                                           |
|                                           | Selecciona una respuesta 🗸 🗸                                                                                                   |                                                                                           |
|                                           | Tío(a)                                                                                                    |                                                                                           |
|                                           | Ocupación: Empleador (negocio propio con<br>empleados)<br>Vive: En EUA<br>Aporta: \$1000.00 MXN                                |                                                                                           |
|                                           | 🗶 Modificar 🛅 Eliminar                                                                                                    |                                                                                           |
|                                           | ¿Tienes familiares que trabajan en BBVA? (                                                                                     |                                                                                           |
|                                           | Sí No                                                                                                    |                                                                                           |
|                                           | NOMBRE COMPLETO                                                                                                    |                                                                                           |
| listol                                    | Puesto: PRUEBA                                                                                                    |                                                                                           |
|                                           | Alea de trabajo. HIGEDA                                                                                                    |                                                                                           |
| inaste el módulo de datos                 | ∠ Modificar                                                                                                    |                                                                                           |
| sociodemográficos.                        |                                                                                                    | _                                                                                         |
|                                           |                                                                                                    | Ę                                                                                         |
|                                           |                                                                                                    |                                                                                           |

3. Datos sociodemográficos

Número de integrantes

Edad: 9 Sexo: Hombre

Estado civil: Separada(o)

Asiste a la escuela: Sí

empleados)

Grado de estudio: Primaria completa

Ocupación: Empleador (negocio propio con

Número de personas que viven en tu hogar (incluyéndote)

NOMBRE COMPLETO

~

\*

Edad: 22 Sexo: Mujer

Estado civil: Separada(o)

Asiste a la escuela: No

Grado de estudio: Preescolar o kinder

Ocupación: Trabaiado por cuenta propia

(negocio propio sin empleados)

Atención médica: Ninguna

Jefe del hogar

NOMBRE COMPLETO

Hermano(a)

al índice

Jefe del hogar 🗸

Fundación BBVA

## Módulo 4 Características del hogar

1. Información solicitada en las características del hogar

Da clic aquí para regresar al índice

### **1** Características del hogar

Escribe la información que te pedimos.

Cuando termines de contestar todas las preguntas, da clic en el botón que dice guardar.

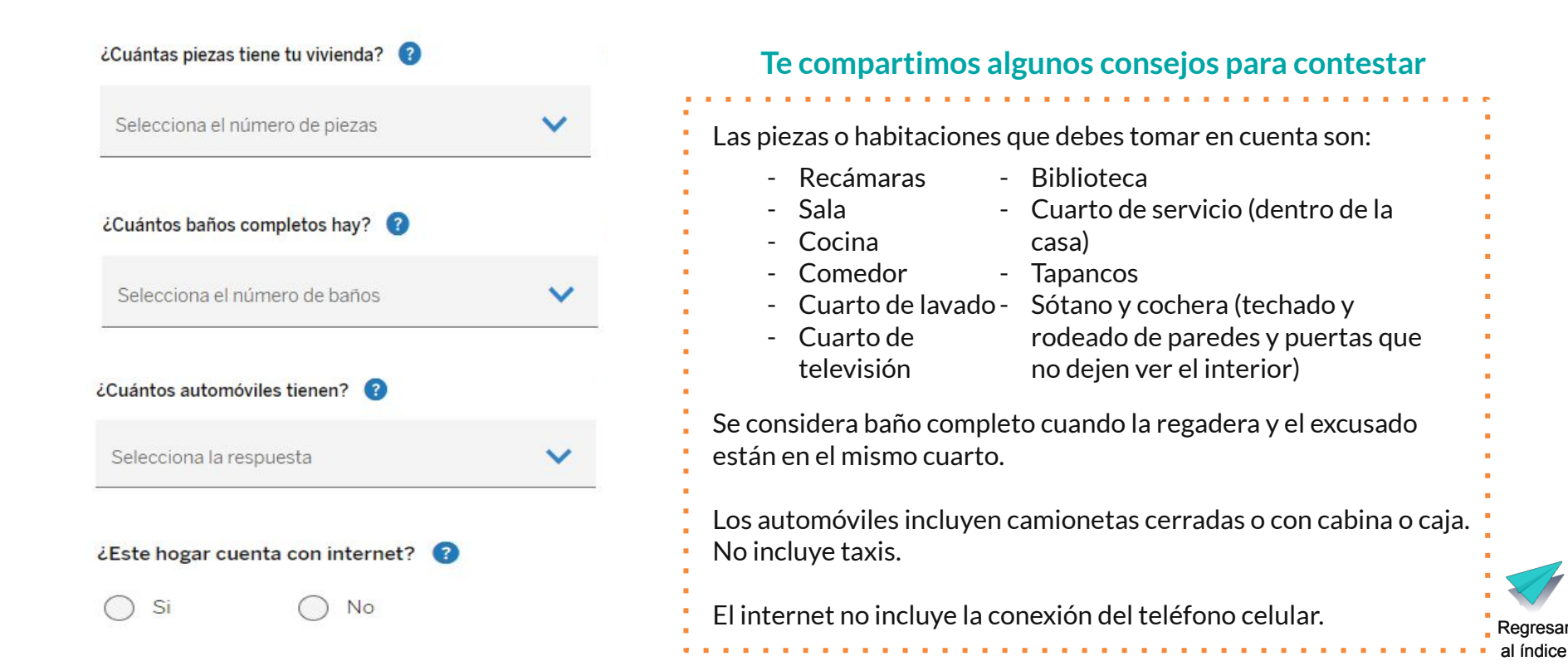

Fundación BBVA

## Módulo 4 Avisos legales

1. ¿Qué son los avisos legales

Da clic aquí para regresar al índice

### Avisos legales

En esta parte tienes que aceptar los avisos legales del registro para la beca.

Recuerda que para menores de edad el registro lo deben realizar en compañía de tu padre, madre o tutor legal.

Los avisos legales son para que sepas que vamos a cuidar tu información. Para que conozcas nuestro aviso de privacidad y el cuidado que daremos a tu información Dicen que vamos a usar tus datos solo para el proceso de selección de la beca.

Marca el cuadro para aceptar los avisos legales.

Da clic en el botón que dice continuar.

¡Felicidades! Terminaste de contestar la segunda etapa del proceso.

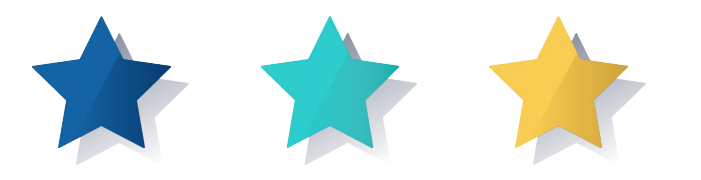

Regresar al índice

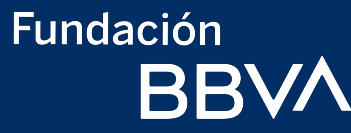

# Te deseamos mucho éxito al realizar el registro de participación.

En caso de dudas llama gratuitamente al 800 122 66 89 o escribe al correo: becasdiscapacidad.mx@bbva.com

Regresar al índice